# Visualiser et importer des données à partir du site GLOBE

# Sur la page d'accueil, cliquer sur « Visualize Data »

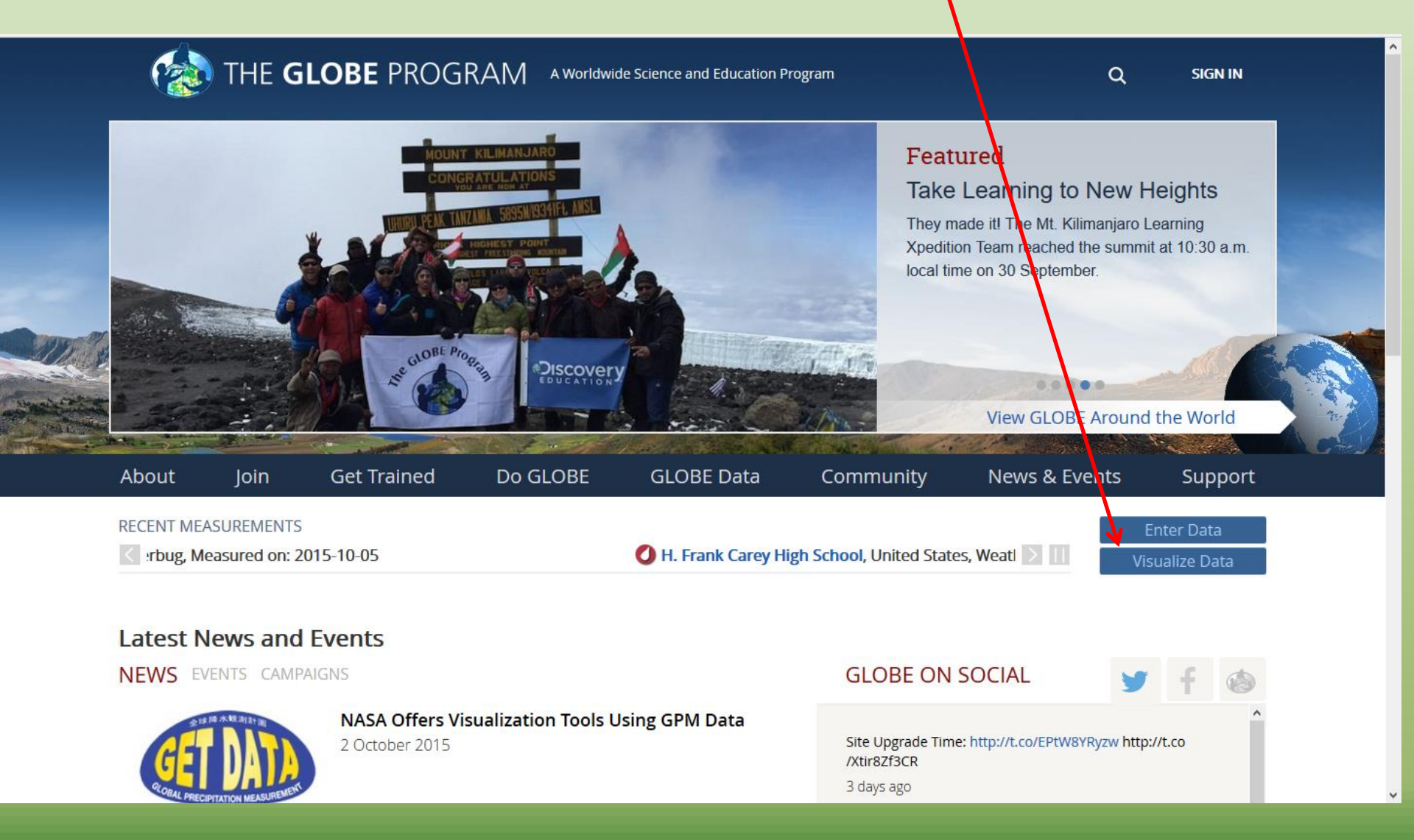

Cliquer sur « add+ » (1) dans « Layers » ; dans la nouvelle fenêtre qui s'affiche choisir le paramètre désiré dans le menu déroulant (2) et éventuellement un paramètre plus précis (3) ; cliquer enfin sur « add layer »(4).

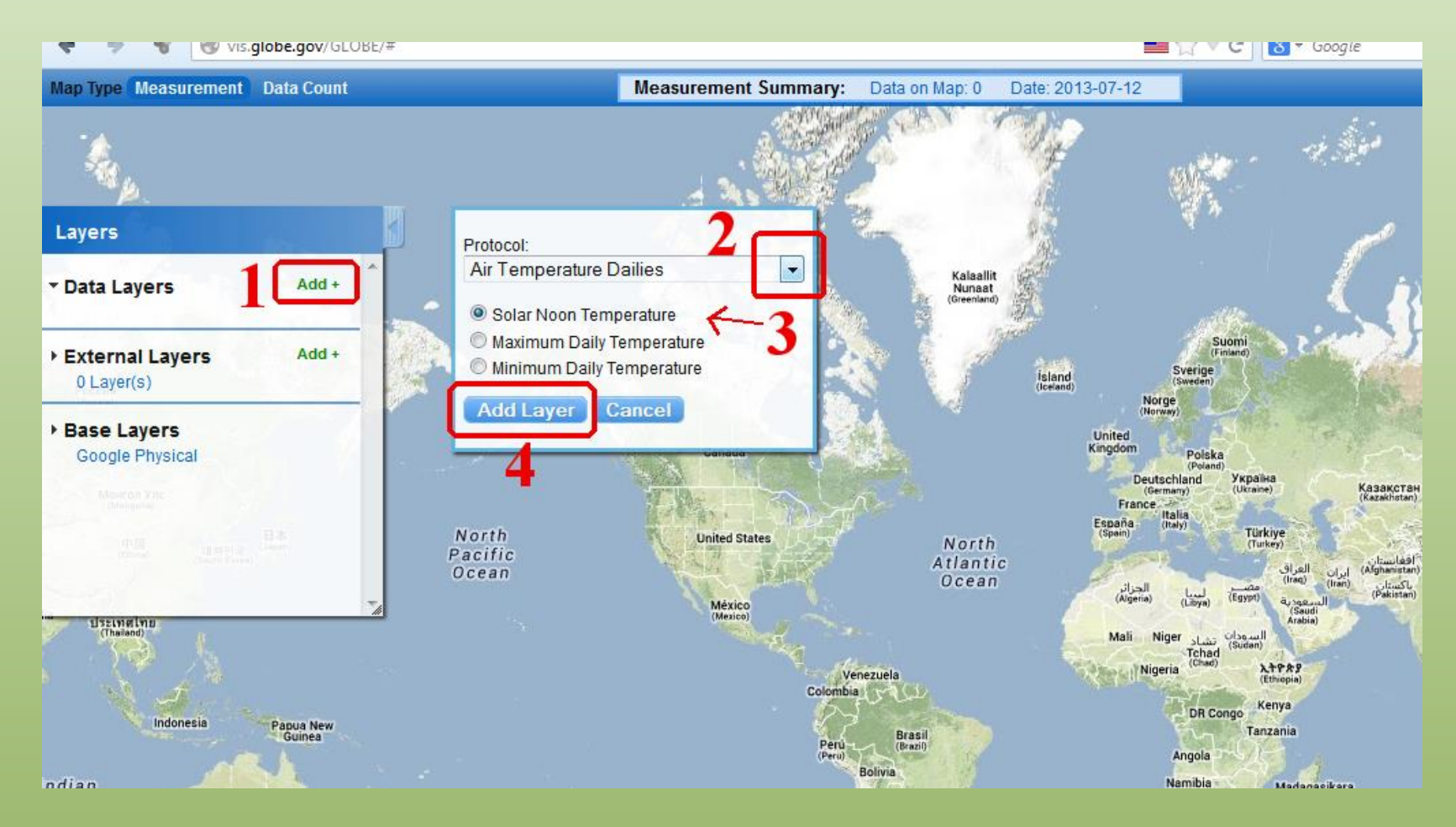

### Une nouvelle carte s'affiche :

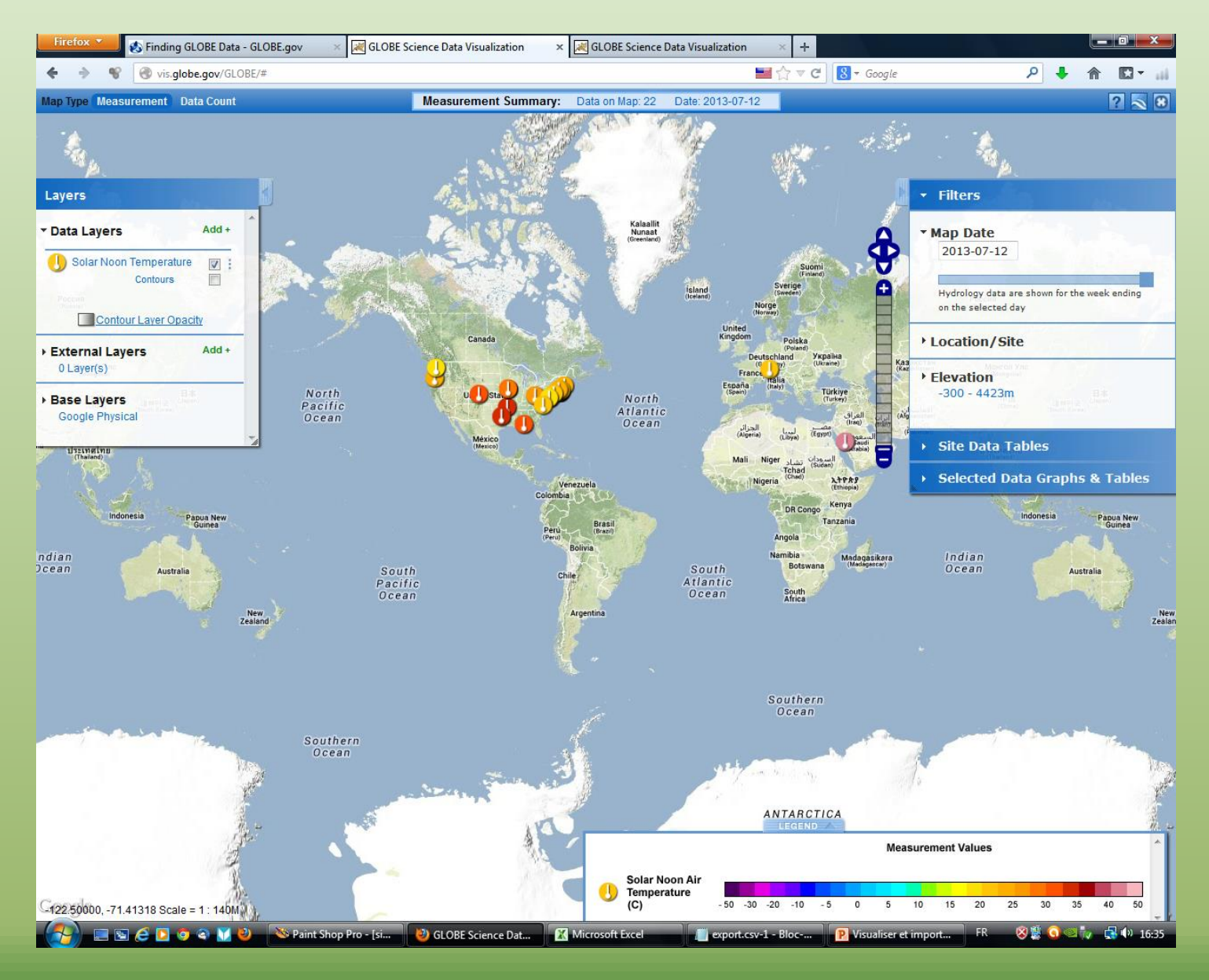

On trouve sur la carte toutes les mesures effectuées pour le paramètre considéré pour la date du jour PAR DEFAUT: par exemple ici il y a 27 données (sites) pour le 04 octobre 2015 concernant la température de l'air à midi.

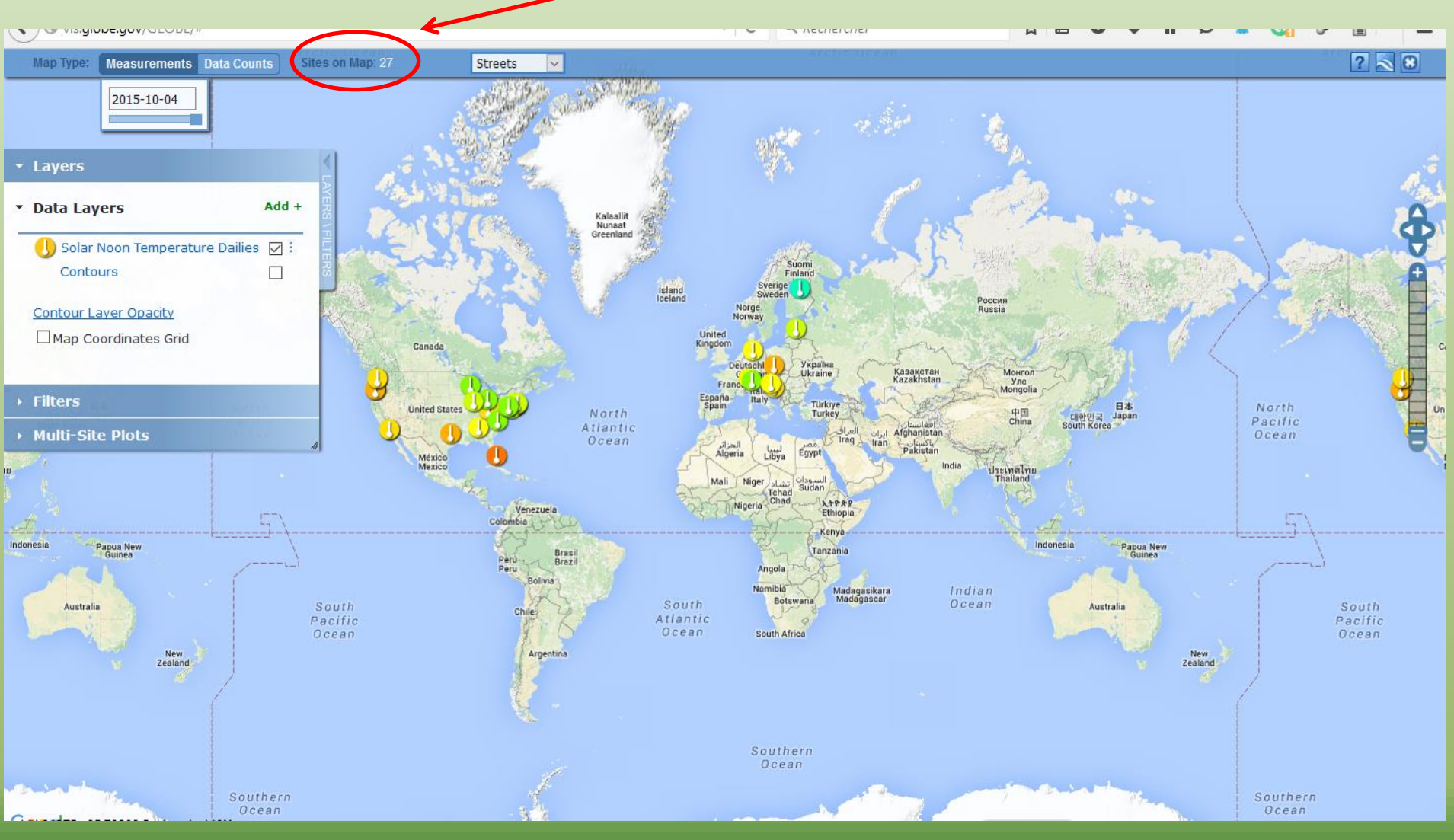

L'onglet « filters » et « location/site » va vous permettre de choisir l'établissement de votre choix

Dans le menu vous pouvez choisir par « schools, sites, teachers, places ou Drawing on map » ; ici le choix a été fait par « schools » : ATTENTION ! pour obtenir vos données ou des données il faut bien choisir le « sites », par exemple ici c'est l'ATM-01. vous avez sur la carte l'affichage d'une nouvelle fenêtre.

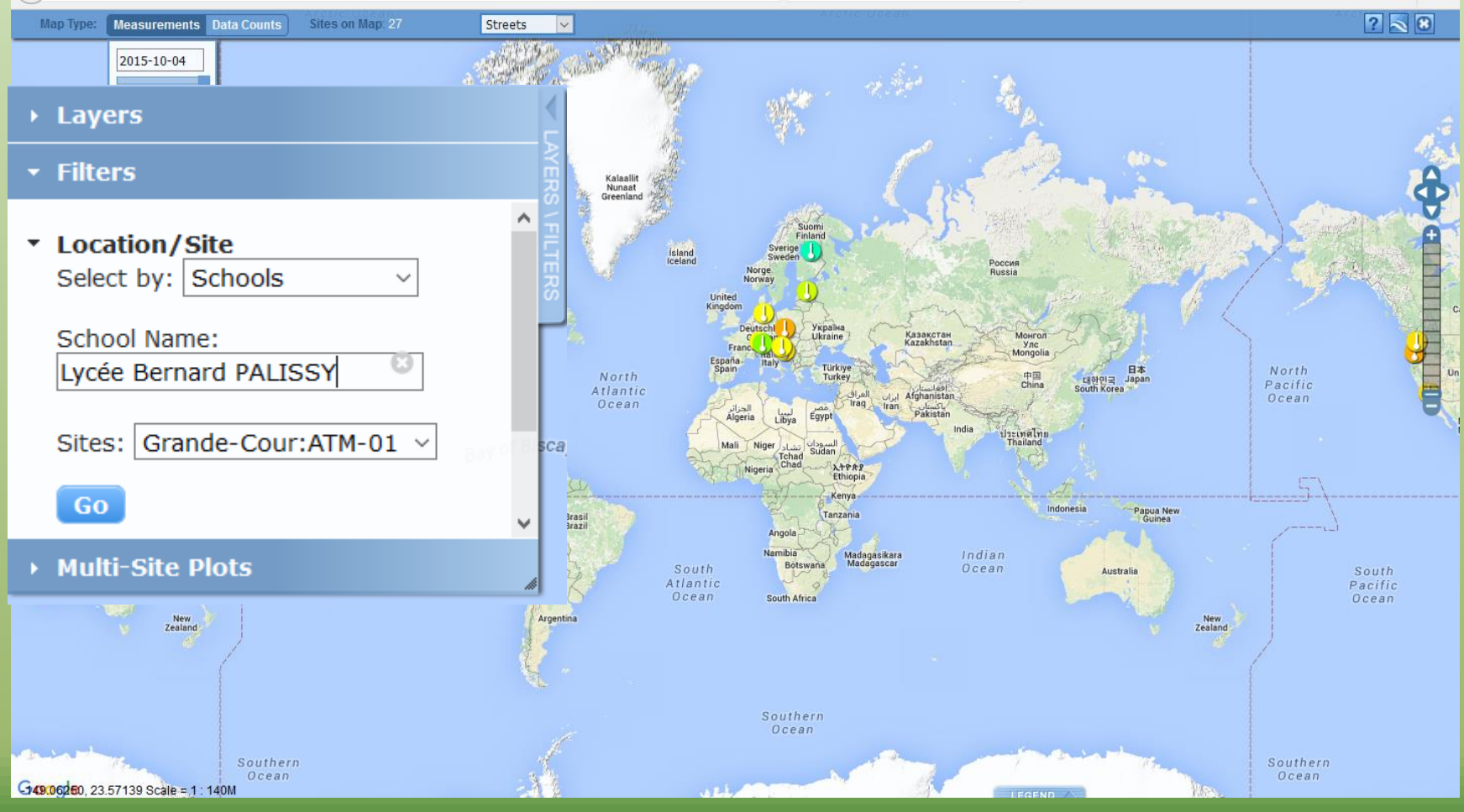

## Et voilà le résultat pour les 30 derniers jours pour le paramètre considéré

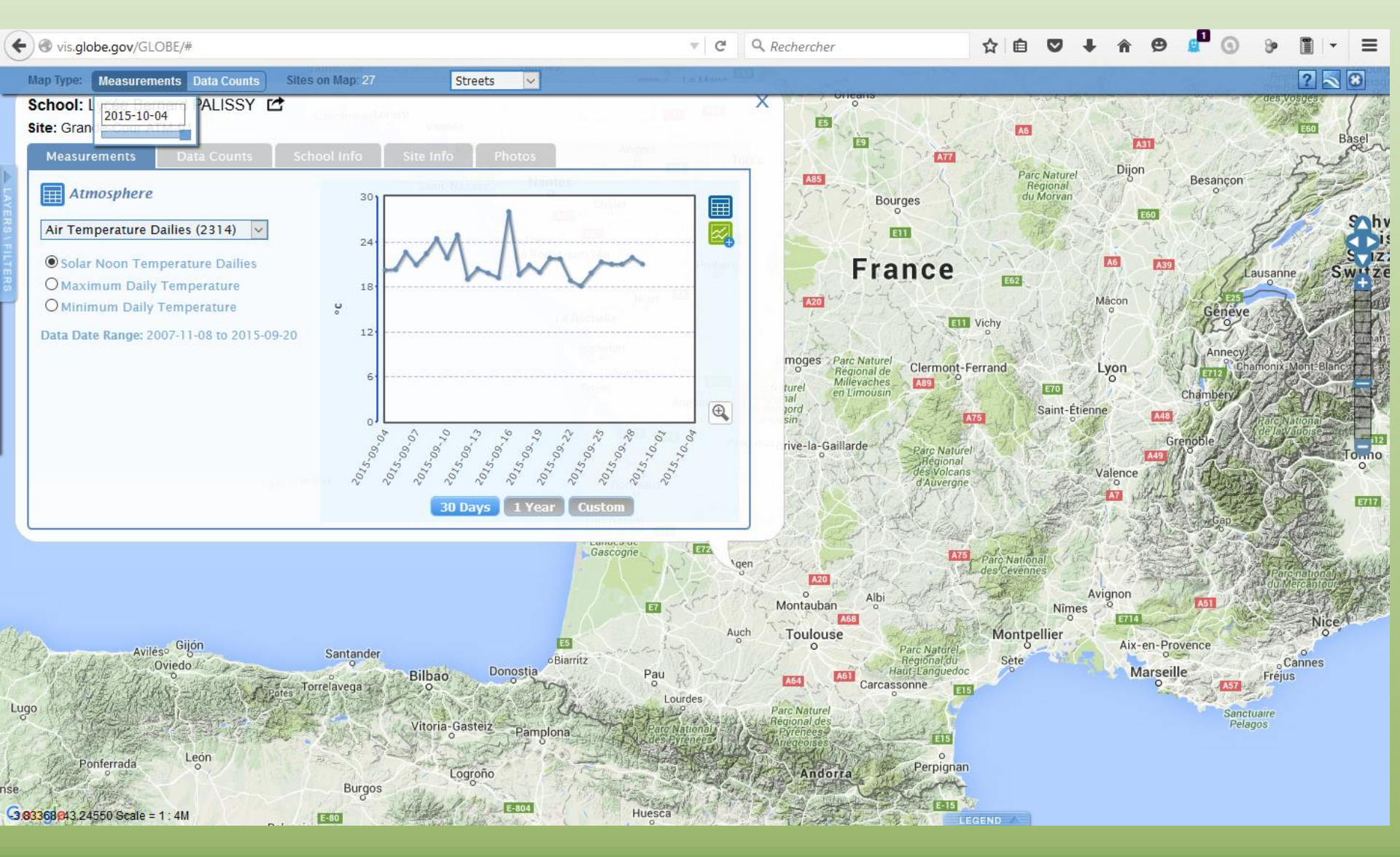

# Pour changer d'intervalle cliquer sur « custom »(1) : Définissez l'intervalle de temps (2) puis cliquer sur « plot »

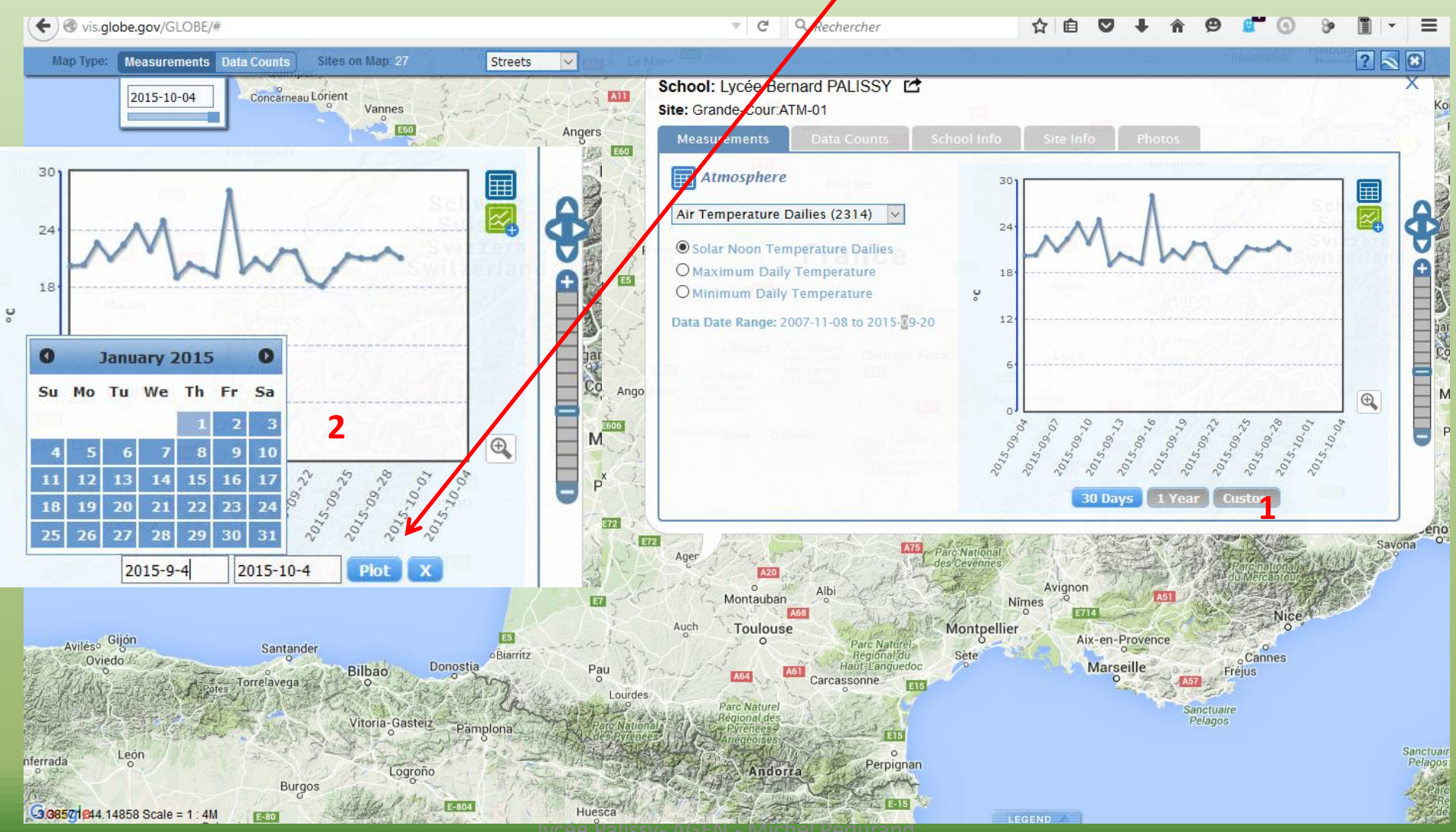

lycee Palissy- AGEN - Michel Pedurand

# Le résultat en vue élargie : on notera l'échelle par défaut qui tasse un peu les variations

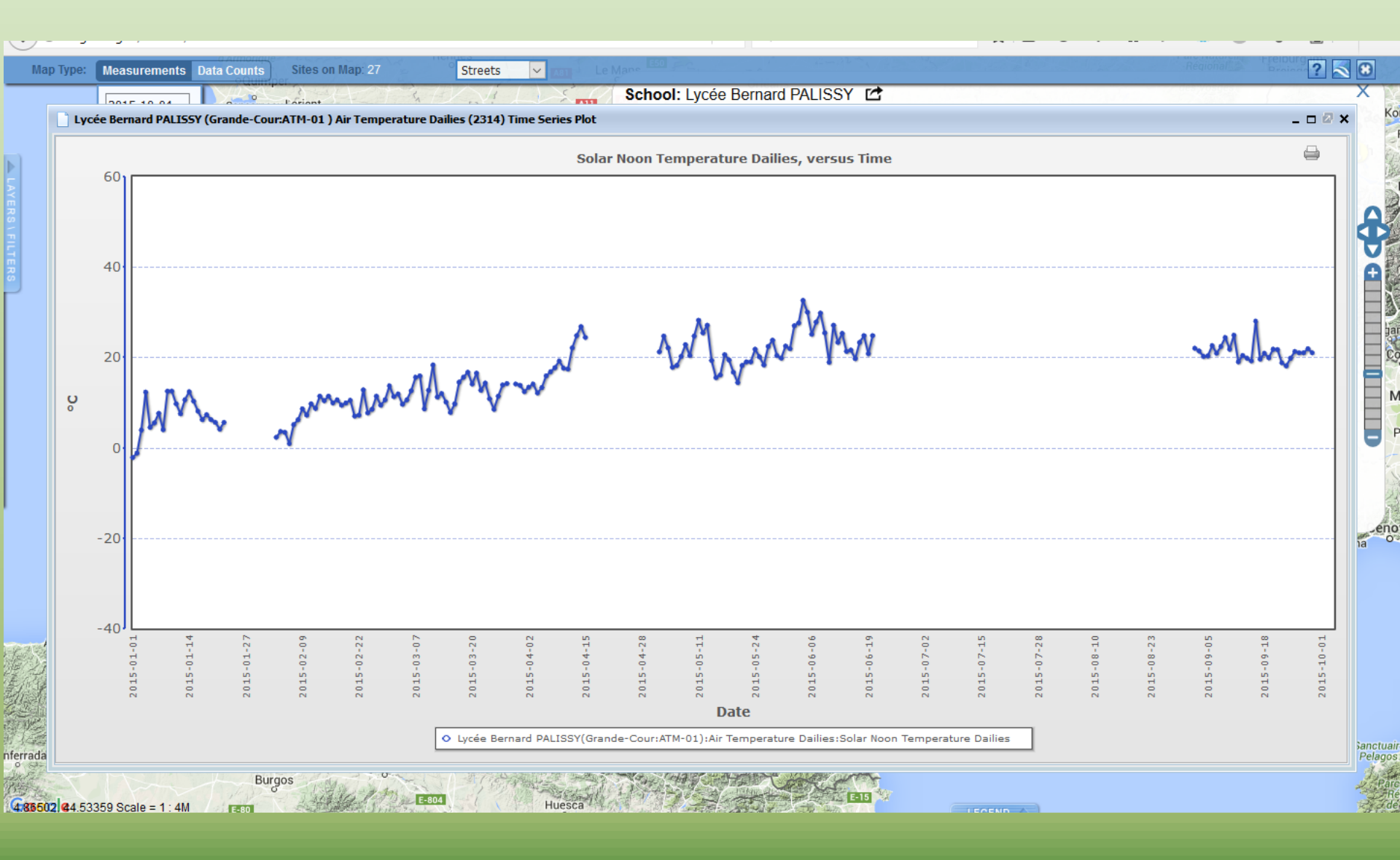

# Maintenant vous pouvez cliquer sur le petit tableau (1) et vous verrez apparaître un fichier de données

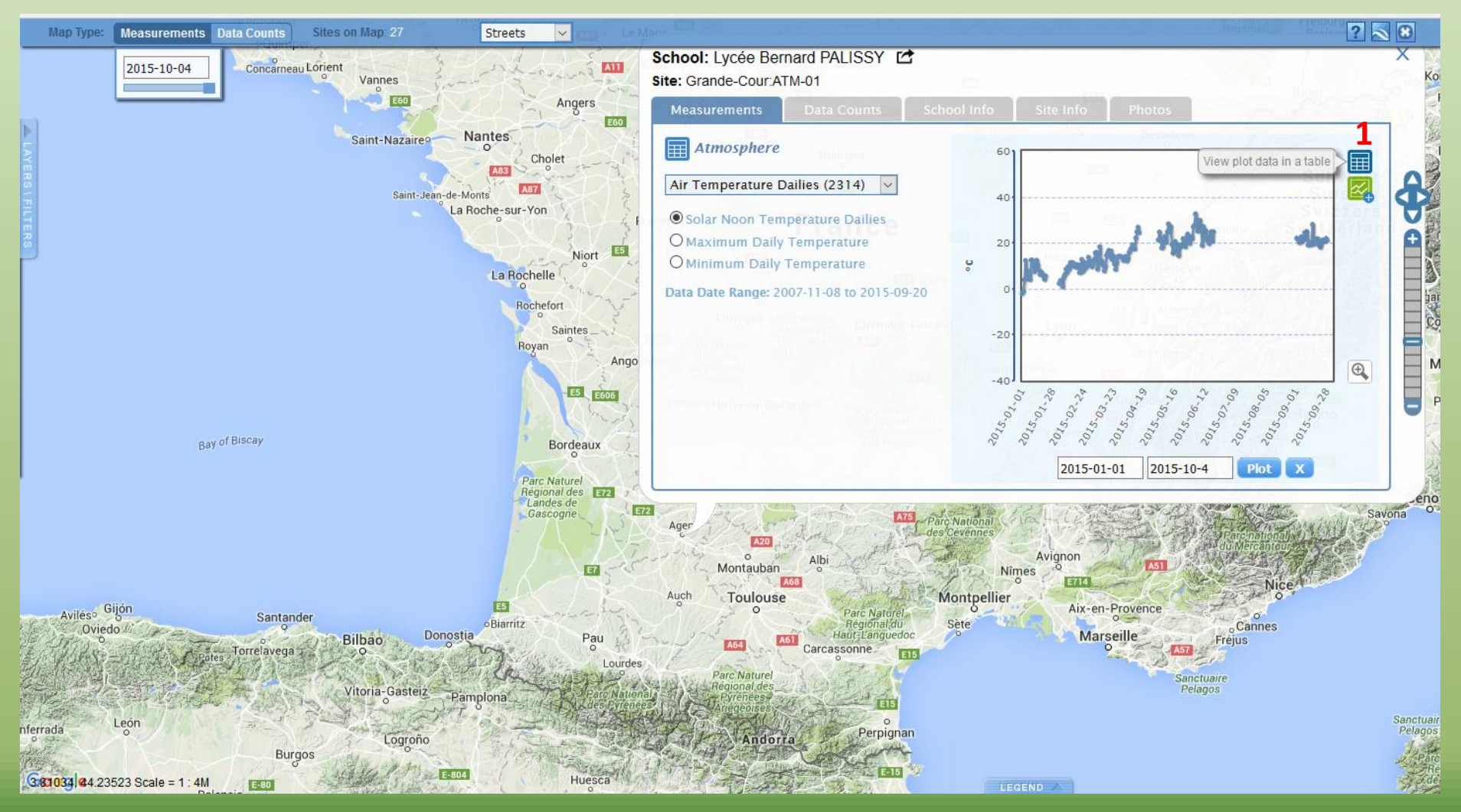

# On peut récupérer ce fichier au format csv

| pe: Measurements    | Data Counts Sites or    | n Map: 27 Stre      | eets | V 7.83 Le Man                                                  |                       | 212 - 11  | Régi | onal    | Freiburg | ?   |
|---------------------|-------------------------|---------------------|------|----------------------------------------------------------------|-----------------------|-----------|------|---------|----------|-----|
| 2015 10.04          |                         | HET & EV.           | VI L | School: Lycée Bernard PALISSY                                  |                       |           | 1000 | oggest. | ( 25     |     |
| Lycée Bernard PALIS | SY : Grande-Cour:ATM-01 | Data Table          |      |                                                                |                       |           |      |         | _ 🗆      | 2 × |
| Measured At         | Solar Measured At       | Solar Noon At       | Sola | r Noon Temperature Dailies (°C) Minimum Daily Temperature (°C) | Maximum Daily Tempera | ture (°C) |      |         |          |     |
| 15-01-01 12:00:00   | 2015-01-01 12:02:00     | 2015-01-01 12:00:00 | -2.2 | -3.8                                                           | 4.3                   |           |      |         |          | ^   |
| 015-01-02 12:00:00  | 2015-01-02 12:02:00     | 2015-01-02 12:01:00 | -1.2 | -3                                                             | -1.3                  |           |      |         |          |     |
| 015-01-03 12:00:00  | 2015-01-03 12:02:00     | 2015-01-03 12:01:00 | 3.9  | -1.2                                                           | 3.8                   |           |      |         |          |     |
| 015-01-04 12:00:00  | 2015-01-04 12:02:00     | 2015-01-04 12:02:00 | 12.3 | 3.9                                                            | 12.1                  |           |      |         |          |     |
| )15-01-05 12:00:00  | 2015-01-05 12:02:00     | 2015-01-05 12:02:00 | 4.5  | 3.6                                                            | 12.8                  |           |      |         |          |     |
| )15-01-06 12:00:00  | 2015-01-06 12:02:00     | 2015-01-06 12:03:00 | 5.5  | 1                                                              | 5.3                   |           |      |         |          |     |
| 15-01-07 12:00:00   | 2015-01-07 12:02:00     | 2015-01-07 12:03:00 | 7.6  | 5.5                                                            | 7.6                   |           |      |         |          |     |
| 15-01-08 12:00:00   | 2015-01-08 12:02:00     | 2015-01-08 12:04:00 | 4    | 10                                                             | 11.4                  |           |      |         |          |     |
| 15-01-09 12:00:00   | 2015-01-09 12:02:00     | 2015-01-09 12:04:00 | 12.5 | Devid (faith) faith an an all three                            | 12                    |           |      |         |          |     |
| 15-01-10 12:00:00   | 2015-01-10 12:02:00     | 2015-01-10 12:04:00 | 12.5 | Par defaut il faut enregistrer                                 | 14.9                  |           |      |         |          |     |
| 15-01-11 12:00:00   | 2015-01-11 12:02:00     | 2015-01-11 12:05:00 | 9.7  |                                                                | 13.2                  |           |      |         |          |     |
| 15-01-12 12:00:00   | 2015-01-12 12:02:00     | 2015-01-12 12:05:00 | 7.5  | le fichier en .txt PUIS l'ouvrir                               | 11                    |           |      |         |          |     |
| 15-01-13 12:00:00   | 2015-01-13 12:02:00     | 2015-01-13 12:06:00 | 10.6 |                                                                | 11.9                  |           |      |         |          |     |
| 15-01-14 12:00:00   | 2015-01-14 12:02:00     | 2015-01-14 12:06:00 | 12.4 | avec un tableur en le                                          | 14.8                  |           |      |         |          |     |
| 15-01-15 12:00:00   | 2015-01-15 12:02:00     | 2015-01-15 12:06:00 | 10.3 |                                                                | 14.4                  |           |      |         |          |     |
| 15-01-16 12:00:00   | 2015-01-16 12:02:00     | 2015-01-16 12:07:00 | 8.1  | convertissant                                                  | 12.7                  |           |      |         |          |     |
| 15-01-17 12:00:00   | 2015-01-17 12:02:00     | 2015-01-17 12:07:00 | 6.2  | convertissant                                                  | 9                     |           |      |         |          |     |
| 15-01-18 12:00:00   | 2015-01-18 12:02:00     | 2015-01-18 12:07:00 | 7.3  | 3.2                                                            | 7.8                   |           |      |         |          |     |
| 15-01-19 12:00:00   | 2015-01-19 12:02:00     | 2015-01-19 12:08:00 | 6.2  | 5.1                                                            | 8.6                   |           |      |         |          |     |
| 15-01-20 12:00:00   | 2015-01-20 12:02:00     | 2015-01-20 12:08:00 | 5.6  | 2.1                                                            | 6.9                   |           |      |         |          |     |
| 15-01-21 12:00:00   | 2015-01-21 12:02:00     | 2015-01-21 12:08:00 | 4.1  | -0.6                                                           | 6.7                   |           |      |         |          |     |
| 15-01-22 12:00:00   | 2015-01-22 12:02:00     | 2015-01-22 12:09:00 | 5.6  | 3.1                                                            | 5.4                   |           |      |         |          |     |
| 15-02-03 12:00:00   | 2015-02-03 12:02:00     | 2015-02-03 12:11:00 | 2.3  | 0.7                                                            | 7.1                   |           |      |         |          |     |
| 15-02-04 12:00:00   | 2015-02-04 12:02:00     | 2015-02-04 12:11:00 | 3.6  | -1.8                                                           | 4.3                   |           |      |         |          |     |
| 15-02-05 12:00:00   | 2015-02-05 12:02:00     | 2015-02-05 12:11:00 | 3.4  | -0.2                                                           | 4.5                   |           |      |         |          |     |
| 15-02-06 12:00:00   | 2015-02-06 12:02:00     | 2015-02-06 12:11:00 | 0.9  | -0.5                                                           | 4.2                   |           |      |         |          |     |
| 15-02-07 12:00:00   | 2015-02-07 12:02:00     | 2015-02-07 12:11:00 | 5.1  | 0.1                                                            | 5 🗸                   |           |      |         |          |     |
| 15-02-08 12:00:00   | 2015-02-08 12:02:00     | 2015-02-08 12:11:00 | 6.2  | -2.2                                                           | 5.9                   |           |      |         |          |     |
| 15-02-09 12:00:00   | 2015-02-09 12:02:00     | 2015-02-09 12:11:00 | 8.6  | -0.3                                                           | 8.9 📥 Export          |           |      | 1 - 31  | of 171   |     |
| 15-02-10 12:00:00   | 2015-02-10 12:02:00     | 2015-02-10 12:11:00 | 7.2  | -2.3                                                           | 10.8                  |           |      |         |          |     |
|                     |                         |                     |      | 2.1                                                            | 10.0                  |           |      |         |          |     |

Avec « excel » quand vous importez du csv il suffit ici de cocher comme séparateurs « virgule » et » « espace » vous obtiendrez un tableau EXPLOITABLE comme vous le voulez !

| Assistant Importation                         | de texte - Étape 2 sur 3                                                                                      |
|-----------------------------------------------|----------------------------------------------------------------------------------------------------|
| Cette étape vous perm<br>l'aperçu ci-dessous. | t de choisir les séparateurs contenus dans vos données. Vous pouvez voir les changements sur votre texte dans |
| Séparateurs                                   |                                                                                                    |
| Tabulation                                    |                                                                                                    |
| Point-virgule                                 | Interpréter des séparateurs identiques consécutifs comme uniques                                              |
| Virgule                                       | Identificateur de texte :                                                                                     |
| Espace                                        |                                                                                                    |
| Autre :                                       |                                                                                                    |
|                                               |                                                                                                    |
| Aperçu de données                             |                                                                                                    |
|                                               |                                                                                                    |
| Measured At                                   | Solar Noon Temperature (°C) Minimum Daily Temperature (°C) Maximum Dail                                       |
| 2013-05-31 12:0                               | 0:00 16.7 11.8 17                                                                                             |
| 2013-05-30 12:0                               | D:00 13.8 9.2 14.3<br>0:00 11.7 8.1 15.9                                                                      |
| 2013-05-28 12:0                               | 0:00 14.4 10.9 20.7 👻                                                                                         |
| •                                             | 4                                                                                                    |
|                                               |                                                                                                    |
|                                               | Annuler < Précédent Suivant > Terminer                                                                        |
|                                               |                                                                                                    |

# Pour COMPARER les données de deux établissements cliquer directement sur le petit graphique .

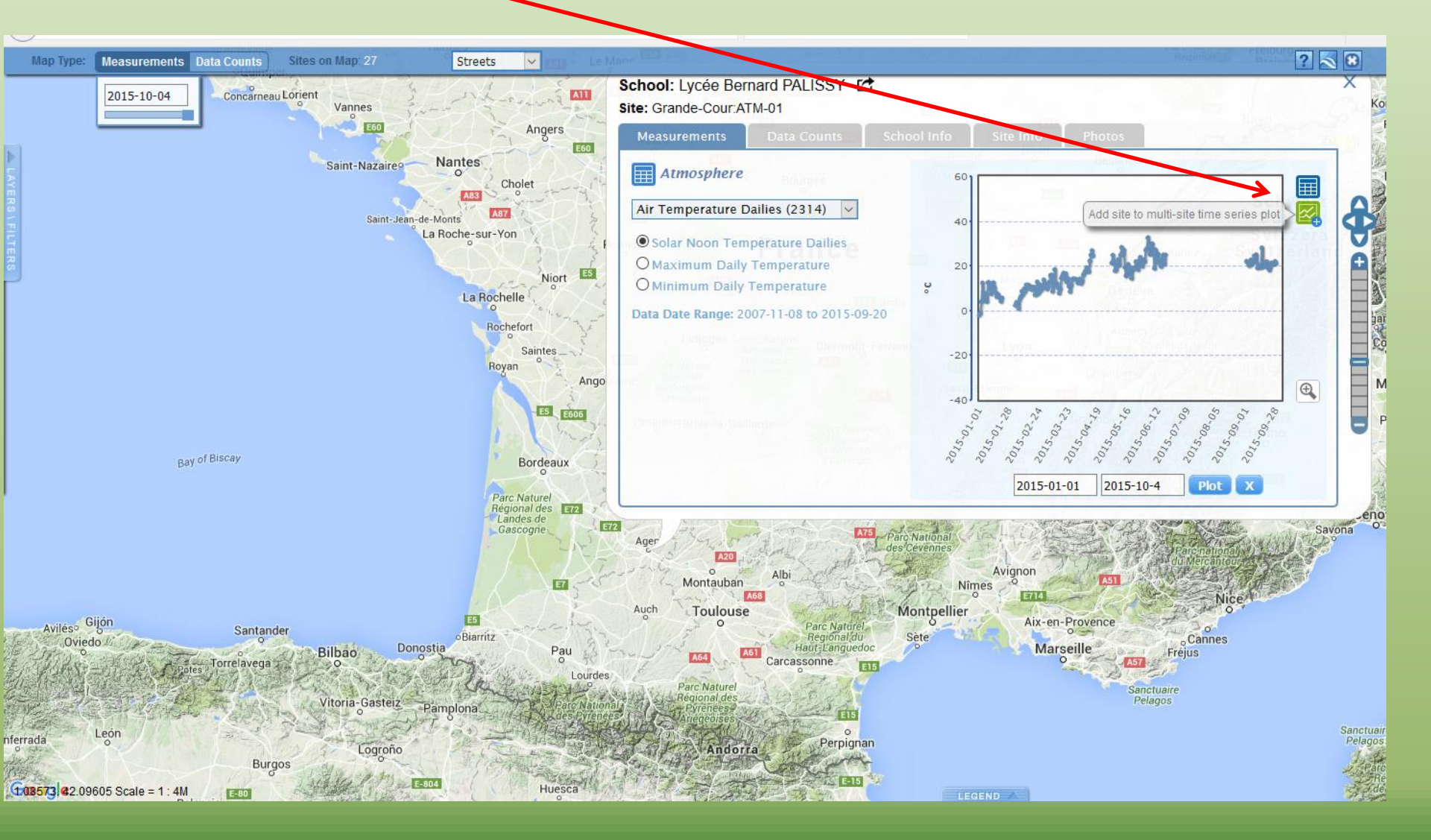

# On va par exemple comparer 2 années pour 2 établissements : choisir un autre établissement sur la carte

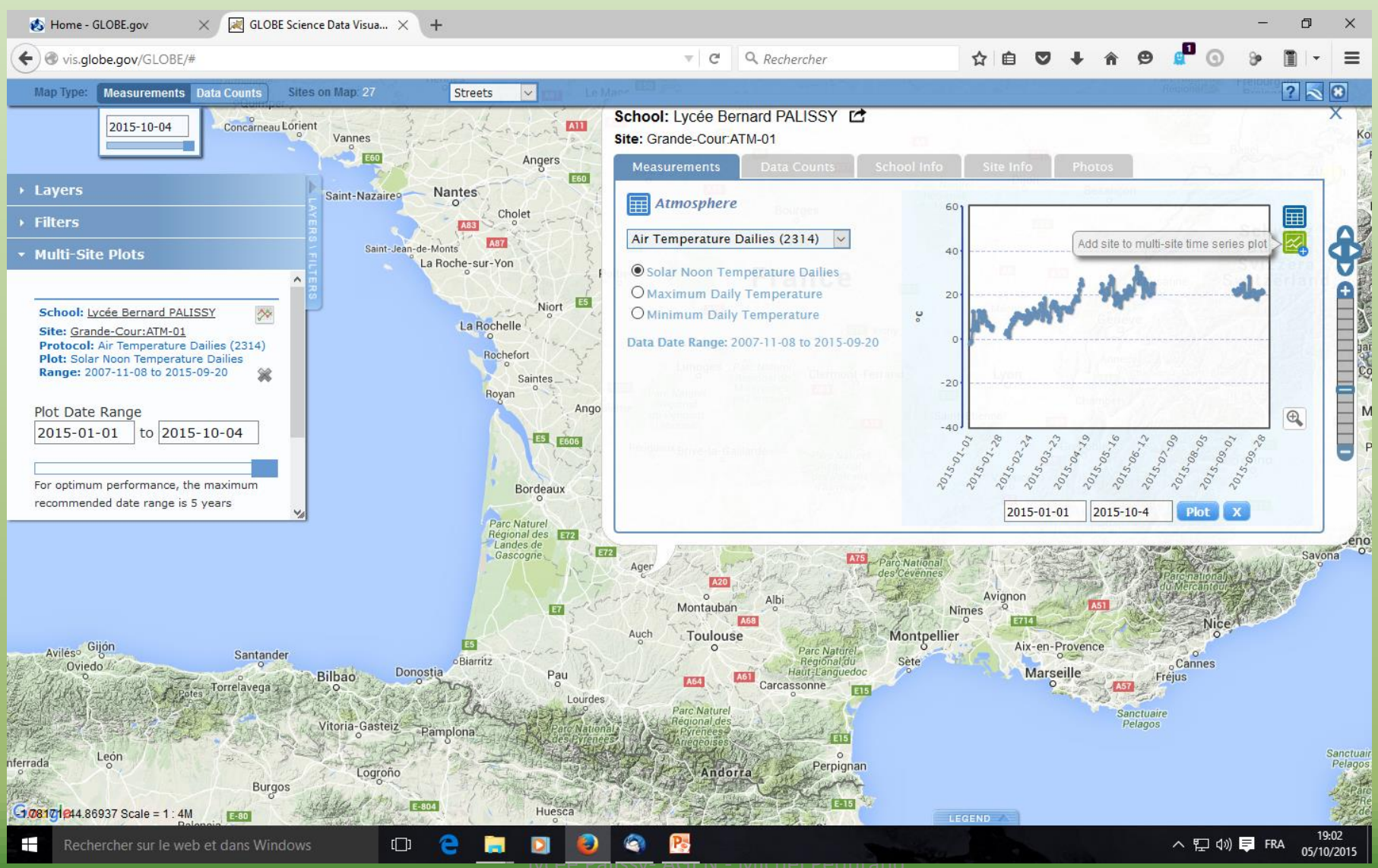

### On ajoute cet établissement

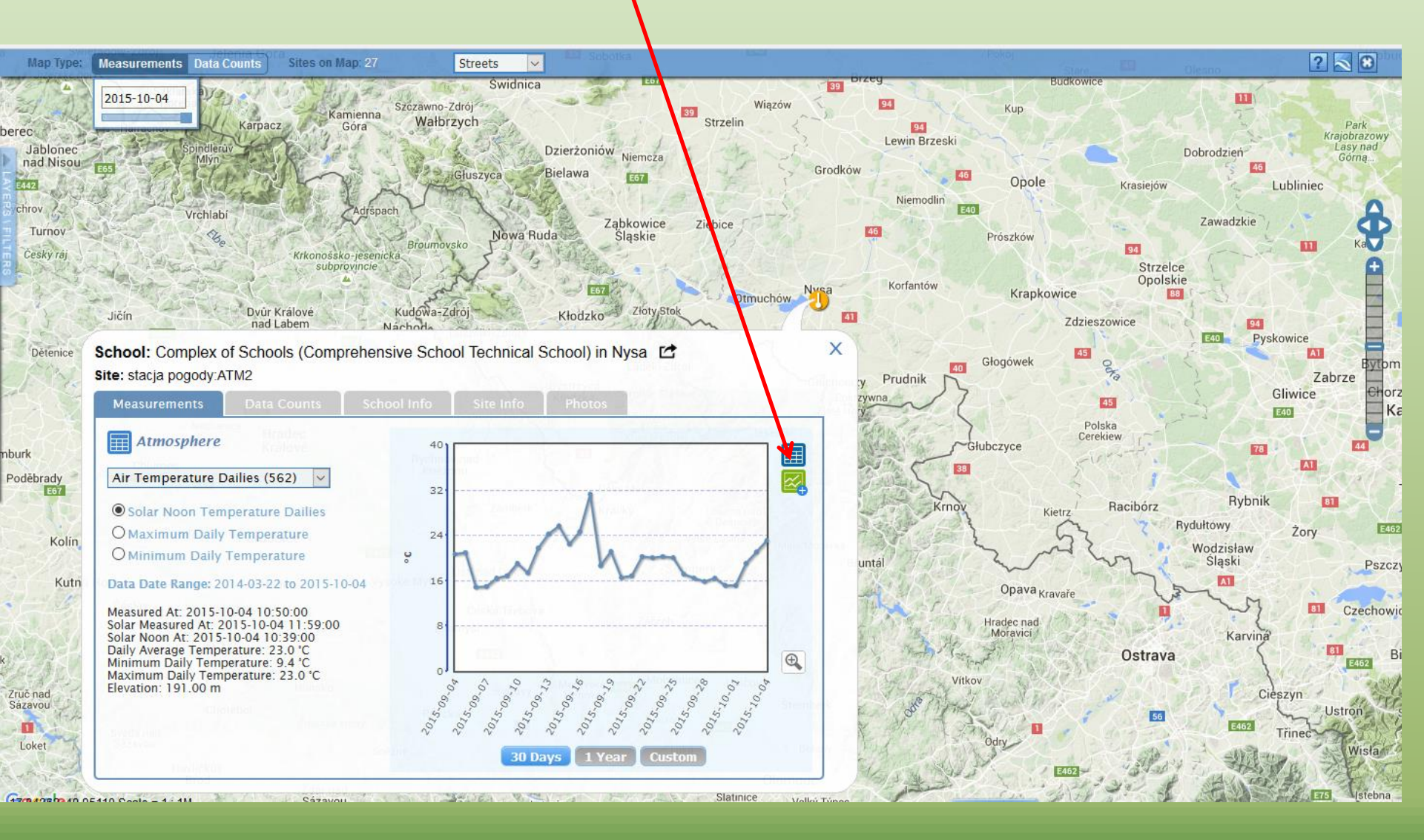

# Les 2 établissements sont sélectionnés, on choisit ensuite l'intervalle et on affiche le tout

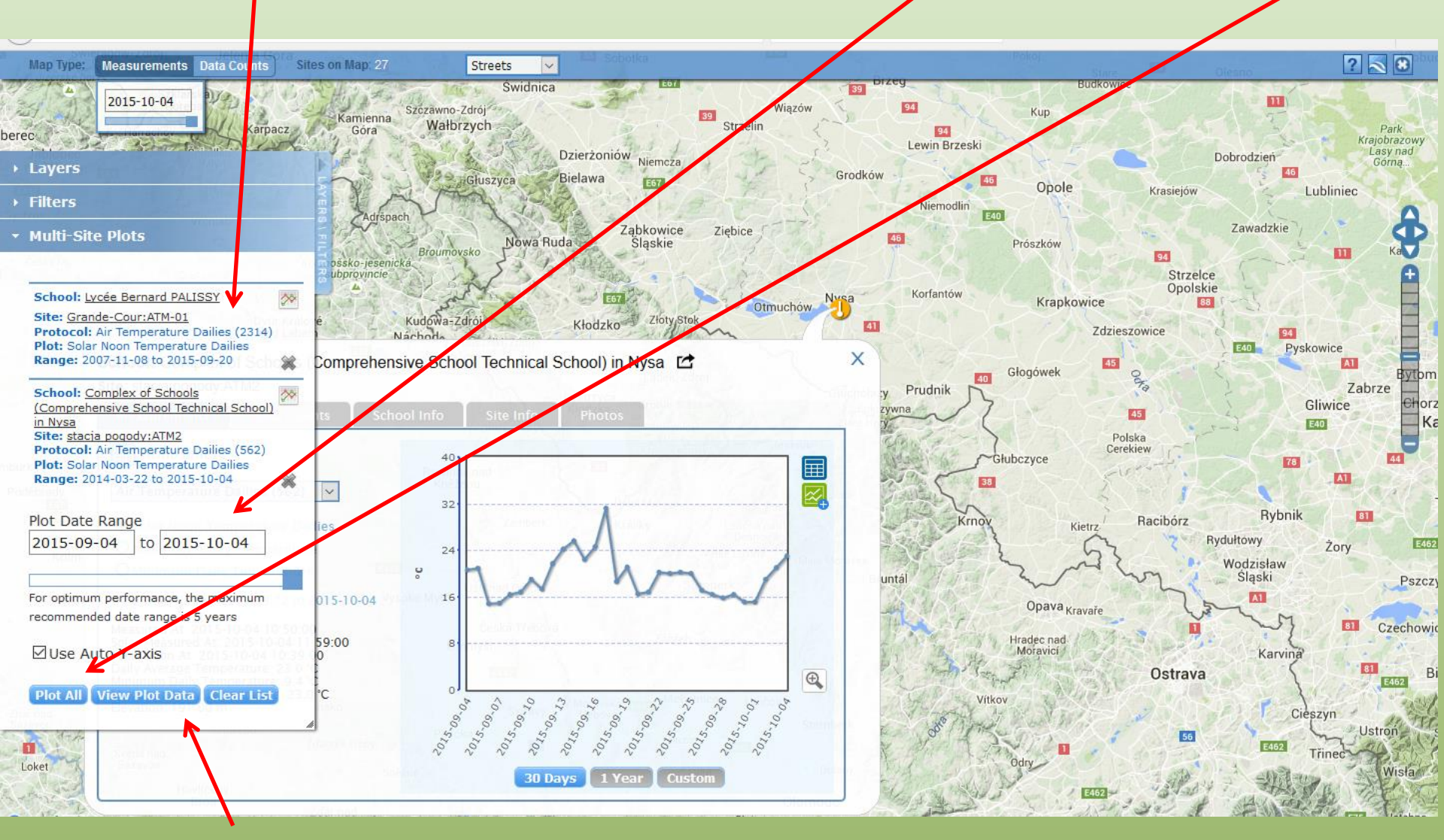

Cliquer ici pour afficher les données dans un tableur

### Et voilà le résultat : on peut faire mieux comme échelle....

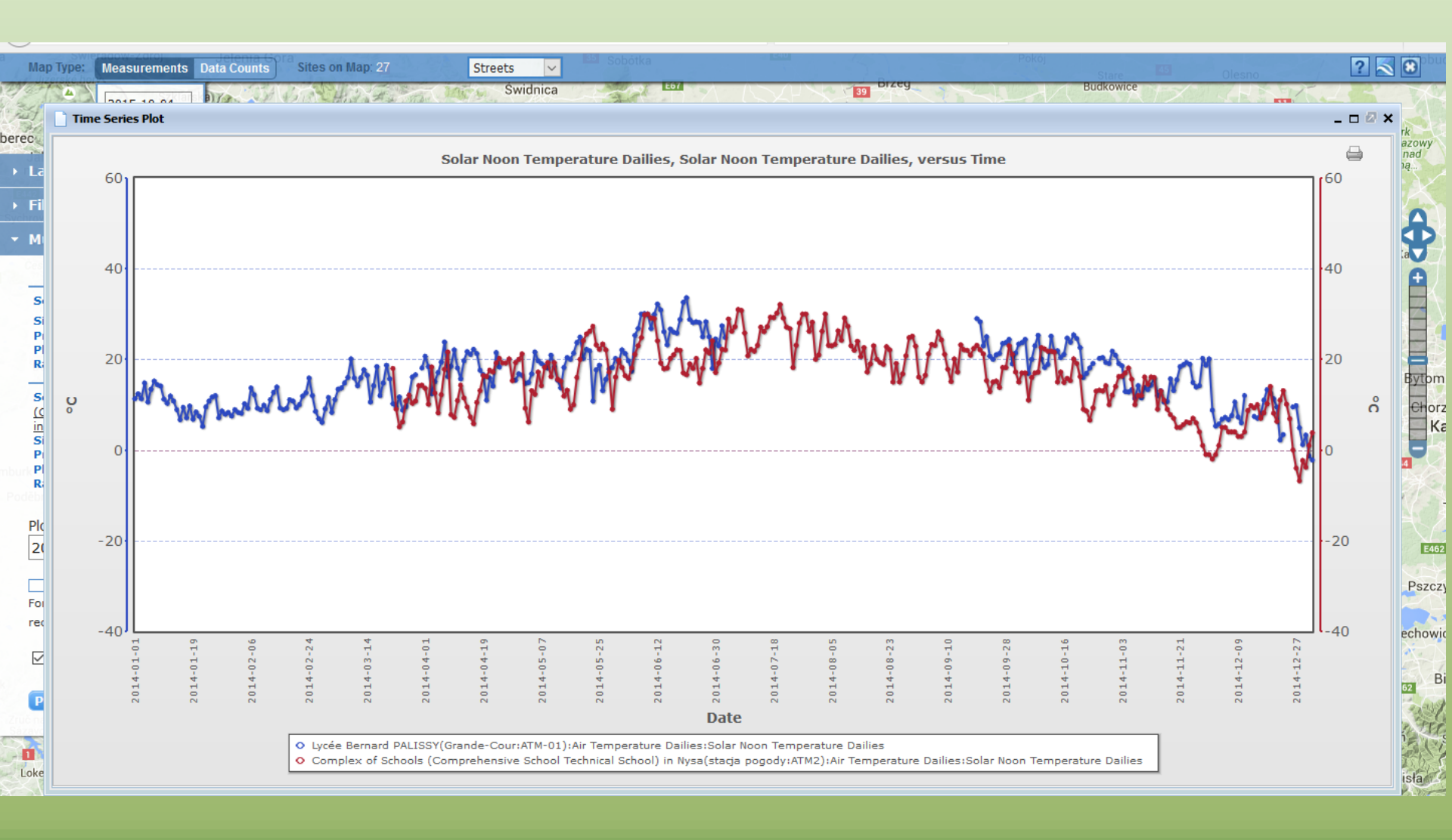